#### 🖨 <u>Print Page</u>

# ምዕራፍ 1፦ ጃቫን ለሥራ ጣዘጋጀት

### **መግቢ**ያ

የ*ጃቫ ቋንቋ* ለመጣርና ፕሮግራም በቀላሉ ለመጻፍ ፥ ምሳሊያዊ ፕሮግራሞችን በብዛት መጻፍና መለጣመድ ይጠይቃል። ጃቫን በንድፈ - ሀሳብ ደረጃ ብቻ ጣጥናት ፥ የአጣርኛን ሰዋሰው ፥ ጽሁፍ ሳይጽፉ እንደመጣር ይሆናል። ስለአጣርኛ ቋንቋ ተምሮ ካልጻፉበት ምን ፋይዳ አለው? ጃቫን ስናጠና ባንድ በኩል ጽንሰ - ሀሳቦችን በቅርብ እየመረመርን ፥ በሌላ በኩል ደግሞ የጽንሰ -ሀሳቦችን ተግባራዊነት ለጣሳያት ለችግሮች መፍትሄ እየሰጠን ከሄድን ፥ ጃቫን በቅርብ የጣወቅ እድላችን ከፍ ይላል እንዲሁም የጥናቱ ጊዜ ይቀላጠፋል።

አንባቢው በዚህ ጥናት ውስጥ ባሉት ምሳሌዎችና የመለጣመጃ ጥያቄዎች ሳይወሰን፥ ለራሱ ወይም ባካባቢው ለሚያገኛቸው ችግሮች ፕሮግራሞች በመጻፍ በተደጋጋሚ ሙከራ ማድረግ ይኖርበታል። ልምምድ እጅግ ተፈላጊ ነው።

ይህ ምዕራፍ ለዋናቱ ሴማ (series) ተፈላጊ ዝግጅቶችን በደረጃ ያብራራል። ከሚነካቸው ንዋቦች መካከል አንዳንዶቹ፦

- ፕሮግራም ለጣነጽ የሚፈለጉ የግንባታ-ፕሮግራሞች አሰባሰብ ፥
- የግንባታ-ፕሮግራሞች ቅጂ ሥርዓት ፥
- ፕሮግራም የጣነሉ ሥነ ሥርዓትና ደረጃው ይገኙበታል።

# ተፈላጊ የግንባታ ፕሮግራሞች

በዚህ ጥናት የምንጠቀጣቸው የሶፍትዌር መሣሪያዎች (የግንባታ ፕሮግራሞች) ለዊንዶስ የሚሰሩ ናቸው። በመሆኑም የሥራ መመሪያዎቹ የተዘጋጁት ከዊንዶስ አንጻር ነው። የጥናቱ ተከታታይ የሚጠቀመው *የንከስቱ ሶላሪስቱ ማከቱ* ወይምቱ ሌላ ዖፕሬቲንግ ሲስተም ከሆነ የሥራ መመሪያዎቹን ክራሱ አካባቢ ጋር ማዛመድና ማስተካከል ይኖርበታል። በተጨማሪ የግንባታ ፕሮግራሞችን መመሪያ በመመልከት አሠራሩን መከተል ተገቢ ነው። ለዝግጅታችን ተፈላጊ የግንባታ ፕሮግራሞች እነዚህ ናቸው።

- *J2SE 1.5* ወይም የተሻለ፦ ይሀ ክፍል አያሌ ነገሮችን የያዘ ነው።
  - o *ኮም.ፓይስር፦* ተነባቢ ፕሮግራም (source code) ወደ ማሽን ቋንቋ ቀያሪ።
  - ጄ/ቪ/ኪም (JVM)፦ የጃቫ «ቨርችዋል ጣሽን» ፕሮግራጣችንን ለሥራ የምናስጣራበት ክፍል። ጄ/ቪ/ኪም ከሌለ ጣንኛውንም የጃቫ ፕሮግራም ለሥራ ጣቍጣራት አይቻልም።
  - ደንቦች፥ ማብራሪያ ሰንዶች፥ ረዳት ጹሑፎች።
  - ୦ ምሳሌያዊ ፕሮግራሞችና የመሳሰሉት።
- Eclipse ወይም NetBeans፦ እነዚህ ፕሮግራም ለመገንባት የሚረዱ ልዩ ልዩ ክፍሎችን አስተባብረው የያዙ ከመሆናቸውም በላይ፥ የገንባታውን ሥራና ሂደት በጣም ያቃልላሉ። ሁለቱም J2SEን ይፈልጋሉ። እንደነዚህ አይነት ፕሮግራም መገንቢያ የሶፍትዌር መሣሪያዎች ባጭሩ IDE (Integrated Development Environment) ተብለው ይመራሉ። በዚህ ዋናት ውስዋ የምንጠቀመው Eclipse ነው፤ ምክንያቱም

ከNetBeans ይልቅ እሱ ፍዋነት አለው። በተጨማሪ ደክም ላሉ ማሽኖች የመጀመሪያ ተመራጭ ነው።

- NetBeans ወይም Eclipse መጠቀም የማይፈልግ የጥናቱ ተከታታይ፥ ቢያንስ ተነባቢ-ፕሮግራም መጻፊያ ሊኖሮው ይገባል። ለምሳሌ እንደ Emacs ያሉውና የመሳስለው።
- WinZip ወይም ተመሳሳይ፦ የJ2SE ሰነድና ኢክልፕስ የሚሠራጩት በዚፕ (ZIP) መልክ ነው። እነሱን ለመቅዳት WinZip ወይም ተመሳሳይ ፕሮግራም ያስገድዳሉ።

ቦታና ጊዜ ለመቆጠብ የፋይሎችን ክበደት መቀነስ የተለመደ ተግባር ነው። የተለያዩ ዘዴዎች አሉ። ከነሱ መካከል ዚፕ አንዱና ሰፊ ተጠቃሚዎችን ያተረፈ ነው።

ለምሳሌ አንድን ጉዝፍ ፋይል በኢንተርነት እንዳለ ከመላክ ይልቅ ወደ ዚፕ መልክ ቀይሮ መላኩ ጊዜ ይቆጥባል። ምክንያቱም ፋይሉ ወደ ዚፕ መልክ ሲቀየር ክብደቱን እንዲቀነስ ስለሚደረግ የሚወስደው ቦተና ጊዜ አነስተኛ ይሆናል። ዚፕ ይኸንን ውጤት የሚያፈራው ፋይሉን «ጥብቅ» በማድረግ ነው። ይዘቱን አያበላሽም ወይም አያጠፋም። ባጠቃላይ ዚፕ ከሚፈጽማቸው ተግባሮች መካከል፦

- 1. ፋይሎችን ጥብቅ ጣድረግ። በመሆኑም ክብደታቸውን መቀነስ።
- 2. አያሌ ፋይሎችን ባንድ ፋይል ውስዋ መጠቅለል።
- 3. እንዲሁም ዚፕ ፋይሎችን (ዋብቅ ፋይሎችን) በምሥጢር ቃል መከላከልና የመሳሰሉት ናቸው።

ወደ ዚፕ የተቀየሩ ፋይሎችን ጥብቅ ፋይሎች ወይም ዚፕ ፋይሎች ብለን እንጠራቸዋለን። ልዩነታቸውን በፋይል ስጣቸው ላይ «zip» በመቀጠል ይገልጣሉ። ወደ ዚፕ የተቀየሩ ፋይሎች ከመነበባቸው ወይም ወደ ሥራ ከመሠጣራታቸው በፊት ወደ ተፈዋሯዊ መልካቸው መመለስ አለባቸው። ለዚህ የዚፕ ፕሮግራሞች እንጠቀጣለን። በዚህ ጥናት ውስጥ የምንገለገለው ፕሮግራም «WinZip» (ዊንዚፕ) ነው።

ስለዚህ አንባቢው በኮምፕዩተሩ ወስጥ ዊንዝፕ ወይም ተመሳሳይ ፕሮግራም ከሌለው ፥ ከሁሉም አስቀድሞ ዊንዚፕን ከኢንተርነት ገልብጦ ወደ ኮምፕዩተሩ ቢቀዳ ጥሩ ነው። የዊንዚፕ ዌብ አድራሻ ከዚህ በታች የተሰጠ ሲሆን*፥ ያ*ቀዳድና *ያሠራር መመሪያ* እዛው ገጽ ላይ ይገኛል።

http://www.winzip.com

# የግንባታ ፕሮግራሞች አሰባሰብ

ለሞናታችን የምንፈልጋቸው የግንባታ መሣሪያዎች ባለፈው ክፍል ተጠቅሰዋል። እዚህ የት እንደሚገኙና ወደ ራሳችን ኮምፕዩተር እንዴት እንደምንገለብዋ እናያለን።

ባሁኑ ጊዜ ያለው የጃሻ ዕድገት ቁጥር 1.5 ነው። ለዛ ደረጃ ሙሉ በሙሉ የሚሠራ የግንባታ መሣሪያ ቢኖር በሙከራ ላይ ያለውና በSun Microsystems የሚሠራጨው J2SE 1.5 ነው። ጥናቱ በቁጥር 1.5 ላይ የተመሠረተ ስለሆነ፥ የግድ ይኸንን የግንባታ መሣሪያ መጠቀም አለብን። ወደፊት የጃሻ ቁጥር የዕድገት ቁጥር ማደጉ አይቀርም። ሆኖም ግን ከዚህ የጥናት ይዘት ጋር የሚጋጭ አይሆንም። በIBM የሚወጣ ተመሳሳይ የሆነ የግንባታ መሣሪያ አለ። ነገር ግን ባሁኑ ጊዜ የሚደግፈው የጃቫ ቁጥር 1.4 ነው። ወደ ቁጥር 1.5 በቅርብ መድረሱ የማይቀር ነው። በመሆኑም ወደፊት ሁለት አጣራጮች ይኖሩናል።

ለጊዜው ግን ያለን አማራጭ አንድ ነው። በSun የሚሠራጨውን J2SE 1.5 መጠቀም። በዋናቱ ውስጥ ያሉት ምሳሌዎች በሙሉ የተሞከሩትና የተፈተኑት በዚህ የግንባታ መሣሪያ ስለሆነ ለሥራችንም ቀላል ይሆናል። አሁን ወደ አብይ ሥራችን እንግባ። የJ2SE የፋይል መጠን ከፍተኛ ስለሆነ ከኢንተርነት ለመገልበጥ የመገነኛ ፍዋነታችን DSL ወይም ኬብል መሆኑ በጣም ይረዳል። ካልሆነ ግን፥ ግልበጣው አያሌ ሰዓት ሊወስድ ስለሚችል በትእግስትና በዋሞና መከታተሉ መልካም ነው።

#### J2SEን ከSun ዌብ ገጽ መገልበጥ

- 1. በቅድሚያ የምንስበስባቸውን የፕሮግራም ግንባታ መሣሪያዎች ጣጠራቀሚያ ጣኅደር (folder) በቋሚ ዲስካችን ውስጥ እንፍጠር። ስሙንም «j2se\_resource» እንበለው።
- ብራውዘራችን ካልተነሳ ፥ እስነስተን ወደ «ሰን» ዌብ ገጽ እንሂድ። http://java.sun.com/j2se/downloads/index.html
- 3. መውሰድ የምንችላቸው የJ2SE ቁጠሮች ዝርዝር ይመጣል። «J2SE 1.5» ወይም የተሻለ እንምረዋና እዛው ላይ ጠቅ እናድርግ።
- 4. የሚቀዋለው ገጽ ውስጥ ባለው ወንጠረዥ ውስጥ ሁለት ምርጫዎች ይገኛሉ። እንሱም «JRE» እና «SDK» ናቸው። ከዚህ በተጨማሪ ሌሎች ልዩ ልዩ መገልበጥ የምንችላቸው ነገሮች እሉ። ከነሱ መካከል አንዱ የምንፈልገው የJ2SE ሰነድ ነው። አሁን የመጀመርነውን ሂደት ከጨርስን በኋላ ፥ ተመልሰን መጥተን ይኸን ሰነድ መገልበጥ አለብን። ለጊዜው እኛ ግን የምንፈልገው «SDK» ነውና በሱ ሥር ያለውን የ«DOWNLOAD» ቀጣይ ጠቅ እናድርግና ወደ ተከታዩ ገጽ እናምራ።
- 5. የመብት ውል 7ጽ ይመጣል። መስማጣታችንን ካመለከትን በኋላ «Continue» የሚለውን በተን ጠቅ አድርገን ወደ መገልበጫው 7ጽ እንጓዝ።
- 6. ለዊንዶስ የተመደበ ፋይል አለ። የዚህን ፋይል ስም የግድ ማስታወስ አለብን። ካስፌለን ወዲያውኑ ወረቀት ላይ መጻፍ። ይኸንን ፋይል እንምረጥና የግልበጣውን ሥራ እንጀምር። በሂደቱ ውስጥ ፥ የግልበጣው ሥራ ከመጀመሩ በፊት ፥ ብራወዘራችን ፋይሉን የት ላስቀምጠው ብለው ይጠይቀናል። በዚህ ጊዜ ቀደም ብለን የፈጠርነው የጣጠራቀሚያ ማኅደር «j2se\_resource» እንመርጣለን። እንደ ኢንተርነት ግንኙነታችን ፍጥነት የግልበጣው ጊዜ ሊያጥር ወይም ሊረዝም ይችላል።
- 7. J2SE ገልብጠን ካጠናቀቅን በኋላ ፥ የJ2SE ሰንድን በተመሳሳይ መንገድ እንገልብሞ። ይህ ሰንድ ጃቫን በውን ለያዘ ሰው እጅግ በጣም ጠቃሚ ነው።

የግልበጣው ሥራ በትክክል መጠናቀቁን ለጣረጋገጥ የተገለበጠው የፋይል መጠን ተመሳሳይነቱን ጣመሳከር ተፈላጊ ነው። የመጠን ልዩነት ካለ ችግር መኖሩን ያመለክታል። ስለዚህ እንደገና ፋይሉን መገልበጥ ይኖርብን ይሆናል። ቀጥለን Eclipseን እንገለብጣለን። ሂደቱም እንደሚከተለው ነው።

#### Eclipseን ከዌብ ገጽ መገልበጥ

 ብራውዘራችን ካልተነሳ፥ እስነስተን ወደ «ኢክልፕስ» ዌብ ገጽ እንሂድ። http://www.eclipse.org/downloads/index.php

- 2. ፋይሉን ለመገልበጥ ቅርብ የሆነ አገር እንምረዋ። አሜሪካ ውስጥ ከሆነ «ስሜን አሜሪካን» እንመርጣለን።
- 3. የEclipse ስርጭት ልዩ ልዩ አይነቶች አሉት። እኛ በ«Stream Stable Build» ሥራ የሚሠራጨውን እንወስዳለን። ይህ ጥናት በተጻፈበት ጊዜ የወጣው Eclipse 3.0 ነበር። ስለዚህ ቁጥር 3.0 ወይም የተሻለ ካለ ያንን እንመርጣለን። ሌላ ገጽ ይከፈታል።
- 4. በ«Eclipse SDK» ወንጠረዥ ሥር ለዊንዶስ የተመደበውን ፋይል በትክክል መለየት አለብን። ይህ መመሪያ በተጻፈበት ጊዜ የነበረው የፋይል ስም eclipse-SDK-3.0M7-win32.zip ነው። አንባቢው እንደሚረዳው አዲስ ቁጥር ሲወጣ የፋይሉ ስም ይቀየራል። ስለዚህ ትክክለኛውን ስም የግድ ማስታወስ አለብን። ካስፈለገ ወዲያውኑ ወረቀት ላይ መጻፍ። የግልበጣ ሂደቱን ለመጀመር ፥ ፋይሉን ሁለት ጊዜ አንመታለን። አስክትሎ ፥ ብራወዘራችን ፋይሉን የት ላስቀምጠው ብለው ይጠይቃል። በዚህ ጊዜ ቀደም ብለን የፈጠርነውን የማጠራቀሚያ ማኅደር «j2se\_resource» እንስጣለን።

ሁሉም ነገር በሥን ሥርዓትና በትክክል ከተጠናቀቀ ፥ ዐራት ፋይሎች ገልበጠናል ማለት ነው። አሁን ለቅጂ ዝግጁ ነን።

# የግንባታ መሣሪያዎች ቅጂ

የቅጂውን ሥራ የምንጀምረው ከJ2SE ነው። ከራሱ ጋር አብሮ የሚመጣ የቅጂ ፕሮግራም አለው። ሂደቱ እንደሚከተለው ነው።

#### የJ2SE ቅጃ

- 1. በዊንዶስ ሥር «Windows Explorer» እናስነሳ።
- 2. ከሚከፈተው ዊንዶስ «j2se\_resource» የሚለውን ማኅደር (folder) እንክፈት። የተገለበጡት ፋይሎች የተጠራቀሙት ሌላ ቦታ ከሆነ ይንን እንክፈት።
- 3. ከሚታዩት ፋይሎች መካከል አንዱ «j2sdk-1\_5\_0-beta-windows-i586.exe» ወይም የጥናቱ ተከታታይ የገለበጠው ፋይል ነው። የቅጇውን ሥራ ለመጀመር ይኸንን ፋይል ሁለት ጊዜ እንምታ።
- 4. የቅጂው ፕሮግራም ወደ ሥራ ይወጣራል። ከዚህ በኃላ የሞኒተሩ ገጽ ላይ የሚቀርበውን መመሪያ በጥንቃቄ እየተከተልን ተግባሩን እንፈጽም። ቅጂው ብዙ ጊዜ አይወስድም። በትክክል ሂደቱ ከተጠናቀቀ ፥ የቅጂው ፕሮግራም መሆኑን ያስታውቀናል። አሁን J2SE ኮምፕየተራችን ላይ ተቀጥድቷል ማለት ነው።
- 5. አሁን የJ2SEን ሰንድ እንቀዳለን። ሰንዱ የሚመጣው በዚፕ መልክ ስለሆነ *WinZip* መጠቀም ይኖርብናል። ወደ *Windows Explorer* እንመለስና *j2se\_resource* የሚለውን ማኅደር እንክፈት። ከሚታዩት ፋይሎች መካከል አንዱ «j2sdk-1\_5\_0-beta-doc.zip» ወይም አንባቢው የገለበጠው ፋይል ነው። ሁለት ጊዜ በመምታት እናንቀሳቅሰው።
- 6. የWinZip መስኮት ይከፈታል፤ የተጠቀለሉት የፋይሎች ስም ዝርዝር ይቀርባል። በWinZip ሥር ፥ ከቱልባሩ ላይ የ«Extract» በተንን እንምታ። የት ቦታ ሥራውን ልፊጽም ብሎ ይጠይቀናል። መስጠት ያለብን ማኅደር J2SE ያለበት ሊሆን ይገባል። ለምሳሌ *c*:\j2se1.5 ወይም የመሳሰለው። በመጨረሻ *Finish* ያለበትን በተን እንጫናለን። ግልበጣው እንዳለቀ *WinZip*ን እንዝጋ።

እዚህ ደረጃ ላይ ከደረሰን ርምጃችን መልካም ነው። አሁን የቀረን Eclipseን መቅዳትና መሣሪያዎችን መሌተን ነው።

#### የEclipse ቅጂ

- 1. ከዊንዶስ «Windows Explorer» እናስነሳ።
- 2. ከሚከፈተው ዊንዶስ የ«j2se\_resource» ማኅደር (folder) እንክፈት። አንባቢው የተገለበጡትን ፋይሎች ያጠራቀመው ሌላ ማኅደር ውስጥ ከሆነ ያንን መክፈት አለበት።
- 3. ከሚታዩት ፋይሎች መካከል አንዱ «eclipse-platform-3.0M7-win32.zip» ወይም አንባቢው የገለበጠው ፋይል ነው። ፋይሉ የተጣበበ መሆኑን የፋይሉ ስም ተቀጥያ የሆነው «zip» ያመለከታል። ቅጇው ሁለት ተግባራት አሉት። ሀ) በውስጡ የተጠቀለሉት ፋይሎች ይፈታሉ። ለ) እያንዳንዱ ፋይል ወደ ነበረበት የራሱ መጠን ይመለሳል። የቅጇውን ሥራ ለመጀመር ይኸንን ፋይል በመቀስቀስ ወደ ሂደቱ እንገባለን።
- 4. የWinZip መስኮት ይከፈታል፤ የተጠቀለሉት የፋይሎች ስም ዝርዝር ይቀርባል። በWinZip ሥር ፥ ከቱልባሩ ላይ የ«Extract» በተንን እንምታ። WinZip የት ቦታ ሥራውን ልፈጽም ብሎ ይጠይቃል። አሁን የ«C»ን ዲስክ ወይም ሌላ የምንፈልገውን ዲስክ እንምረዋና የ«Extract» በተንን እንጫን። አዲስ ማኅደር ይፈጠራል። ስሙም eclipse ነው። የተጠቀለሉት ፋይሎች እዛ ማኅደር ውስጥ ይፈታሉ፤ የተጣበቡት ፋይሎች ይስፋፋሉ። ሂደት ሲጠናቀቅ «WinZipን» እንዝጋ።

# ፕሮግራም መጻፍ ፥ ጣነጽና ለሥራ ጣሠጣራት

በዚህ ክፍል የቅጂዎቹ ሂደት በትክክል መካሄዳቸውን ምሳሌያዊ ፕሮግራም በመገንባት እንፈትናለን። እግረ መንገዳችንን፥ የጃቫ ፕሮግራም እንዴት እንደምንጽፍ፥ እንዴት ኮምፓይል እንደምናደርግ፥ በመጨረሻ እንዴት ወደ ሥራ እንደምናውጣራ እናጠናለን።

ሥራዎችን ሁሉ የምናካሂደው በኢክልፕስ ሥር ነው። ካንድ አካባቢ ሳንወጣ ፕሮግራጣችንን ከመጀመሪያ እስከ መጨረሻ እንገነባለን። የሚከተሉት ክፍሎች እነሱን ያሳዩናል።

- ከዊንዶስ «Windows Explorer» እናስነሳ።
- ከቋሚ ዲስካችን፥ የ«eclipse»ን ማኅደር (folder) እንከፈት።
- በማኅደሩ ውስጥ ያሉት ፋይሎችና ንኩስ-ማኅደሮች ይዘረዘራሉ። ስሙ «eclipse.exe» የሚለውን ፋይል እናንቀሳቅስ።
- ኢክልፕስ ይነሳል። መልኩም እንዲሀ ነው።
- በኢክልፕስ ያሠራር ዘይቤ መሠረት ÷ በመጀመሪያ የጃሻ ውጥን (project) እንፈጥራለን። ውጥን ፥ ተዛማጅ ፕሮግራሞችን ባንድ ወገን አደራጅተን በቀላሉ የምንገነባበት ዘዴ ነው። የጃሻ ውጥን አፈጣጠር እንዲህ ነው።
  - 1. ከሜኒዩባር *File* እንመርጣለን። ከሚዘረጋው ሜኒዮ ደግሞ *New* ፥

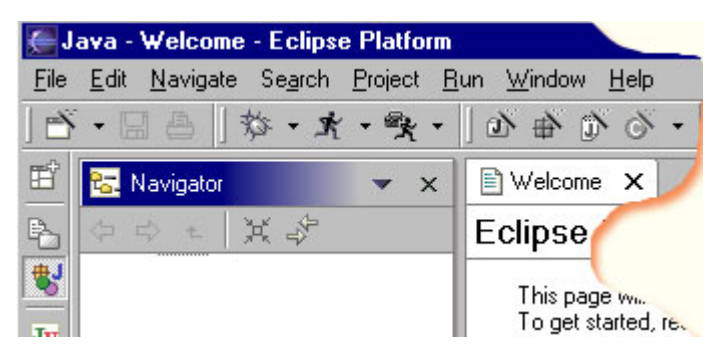

ከዛ Project... እንወስዳለን።

- 2. መለስተኛ መስኮት ይክፈታል። በስተግራ በኩል ያለው ክፍል ውስጥ የተመረጠው Java መሆኑን አረጋግጠን Next ያለበትን በተን እንጫን።
- 3. ሌላ መለስተኛ መስኮት ይከፈታል። የውዋኑ ሥም በሚለው ቦታ ውስጥ keffa ብለን እንጻፍ። አሁን የውዋናችን ሥም ከፋ ሆነ ማለት ነው። ካሉት በተኖች መካከል አንዱ Finish ይላል። እሱን እንጫን። ከዚህ በኃላ የሚመጣውን ምርጫ በመቀበል የውዋን ፈጠራውን እናጠናቅቃለን።
- ቀጥለን አዲስ መደብ (class) እንፈጥራለን። ከሜኒዩባር File፥ ከዛ New፥ ቀጥሎ Class እንወስዳለን። መለስተኛ መስኮት ይከፈትና ለመደባችሁ ሥም አውጡ ይላል። የመደባችን ሥም Boona ብለን እንጻፍና Finish ያለበትን በተን እንጫን። አሁን ንባባዊ - ኮድ መጻፊያ ገጽ ይከፈታል። አንባቢው እንደሚያየው፥ ኢክልፑስ የተወሰነ ነገር ገጹ ላይ ጽፏል።
- 7ኡ ላይ የሚታዩትን ነገሮች በሙሉ እናዋፋ። ወደፊት ሁኔታዎችን እየለመድን ስንመጣ ወደዚህ እንመለስበታለን። ለጊዜው ግን ከባዶ መጀመር ዋሩ ነው። ከዚህ በታች የተቀመጠውን ንባባዊ-ኮድ ፥ ሳንጨምር ፥ ሳንቀንስ ፥ ልክ እንደሚታየው እንጻፍ።

#### Boona.java

- ንባባዊ ፕሮግራሙን በትክክል ከጻፍን በኃላ ፥ ወደ ዲስካችን እንገልብሞ። ሁለት መንገዶች አሉ። 1ኛ) ከቱልባሩ ላይ Save የሚለውን በተን ጠቅ ማድረግ ወይም ከሜኒዩባር File እንምረዋና ከሚዘረጋው Saveን እንውሰድ። አሁን ፥ ኤክልፕስ ፋይሉን ወደ ዲስክ ይገለብጣል። አስከትሎ ፕሮግራማችንን ኮምፓይል ያደርጋል። አንዱ የኤክልፕስ ልማድ ፥ ፕሮግራሞችን ወደ ዲስክ ገልብሞ ባልነው ጊዜ ፥ ከገለበጠ በኃላ ኮምፓይል ያደርጋቸዋል። ይኸን ልማድ የማንፈለግ ከሆነ ፥ ኤክልፕስን መቃኝት እንችላለን።
- ኤክልፕስ ፕሮግራጣችንን ኮምፓይል ሲያደረግ ፥ ጣለትም ፕሮግራጣችን የጃቫን ሕግና ደንብ ጣክበርና አለጣክበሩን ሲመለከት ስሀተት ካገኝ ፥ የኮምፓይል ሥራውን አቋርጦ ስሀተቱን ያመለክታል። የኮምፓይል ሥራው በሥነ ሥርዓት ይጠነቀቅ ዘንድ ስሀተቶቹ በሙሉ መታረም አለባቸው። አብዛኛውን ጊዜ የስሀተት ምንጮች ከሚሆኑት ችግሮች መካከል አንዱ የፊደላት ግድፈት ነው። በተለይ በላቲን ፊደል ላንድ ድምጽ ሁለት አይነት ፊደላት አሉ። ለምሳሌ ትልቁ «A» እና ትንሹ «a» እና የመሳሰሉት። ትንሹንና ትልቁን የላቲን ፊደላት ፥ ጃቫ ባንድ አይን አይመለከታቸውም። ስለዚህ «Boona» የሚለውን ቃል «boona» ብለን ከጻፍን ለጃቫ ሁለቱ የተለያዩ ቃላት ናቸው። መጠንቀቅ አለብን።

ፕሮግራጣችን ውስጥ ስህተት ካልተገኝ ፥ ኮምፓይል ተደረጓል ማለት ነው። የጃቫ ኮምፓይለር አንድን ፕሮግራም መርምሮ ከጨረሰ በኃላ ፥ የሱ ዝርያ (አቻ) የሆነ የጃቫ ባይትኮድ (bytecode) ወይም የጣሽን ቋንቋ ያመነጫል። ሥሙም «.class» ተቀጥያ ይኖረዋል። ለምሳሌ የኛ ፕሮግራም ሥም «Boona.java» ነበር፤ ባኳያው የሚመነጨው የባይትኮድ ፋይል «Boona.class» ይሆናል።

• በመጨረሻ ፕሮግራጣችን ለመፈተን ዝግጁ ነን። ከሜኒዩባር *Run* እንምረጥ፥ ከዛ *Run As*፥ ቀጥሎ *Java* Application እንምታ። ፕሮግራጣችን ወደ ሥራ ይሠጣራል። ውጤቱን ታች ያለው መስኮት ውስጥ ያሳያል። በመሆኑም፦

Keffa Project

ሁሉን ደረጃ ተከታትለን እዚህ ከደረስን፥ ለጥናታችን ተፈላጊ የሆኑትን መሣሪያዎች በትክክል መቅዳት ብቻ ሳይሆን መሥራታቸውንም አረጋግጠናል። በእርግጥ፥ በሂደቱ ውስጥ አንዳንድ ችግሮች መነሳታቸው አይቀርም። መነሻቸውን በጥንቃቄ አጥንቶ መፍትሄ መሻት አንዳንድ ጊዜ ቀላል አይሆንም። መመሪያዎችን ባንክሮ ማንበብና መከታተል በጣም ይረዳል። ሌክልፕስን በሚመለከት የረዳት ክፍሉን፥ J2SEን በሚመለከት አብሮ የሚመጣውን ሰነድ ማንበብ ከብዙ ችግር ያወጣናል።

contact@senamirmir.com
Copyright © 2002-2004 Senamirmir Project